ODVA (Open DeviceNet Vendor Association, Inc.) ODVA\_EXP\_21 3/2025

# EtherNet/IP Explicit Messaging Driver

| 1 | System Configuration         | 3  |
|---|------------------------------|----|
| 2 | External Device Selection    | 6  |
| 3 | Communication Settings       | 7  |
| 4 | Setup Items                  | 15 |
| 5 | Supported Device Addresses   | 26 |
| 6 | Device Code and Address Code |    |
| 7 | Error Messages               | 40 |

| IMPORTANT | • The below Displays are no longer sold nor maintained by Pro-face. To reduce        |
|-----------|--------------------------------------------------------------------------------------|
|           | unplanned downtime due to aged hardware and to maximize your cyber security          |
|           | environment we recommend replacing your devices with a new, successor model.         |
|           | For details, please visit our homepage for "Recommended Substitution".               |
|           | Discontinued from GP-Pro EX 5.00 onwards: GP3000 Series, LT3000 Series,              |
|           | ST3000 Series, GP-4100 Series (Monochrome model), PL Series, PS3000/4000             |
|           | Series, PE4000 Series.                                                               |
|           | • For details on the Displays supported by the driver, please check the "Connectable |
|           | Devices" on our website                                                              |

http://www.pro-face.com/trans/en/manual/1064.html

#### Introduction

This manual describes how to connect the Display and the External Device (target PLC).

In this manual, the connection procedure is described in the sections identified below:

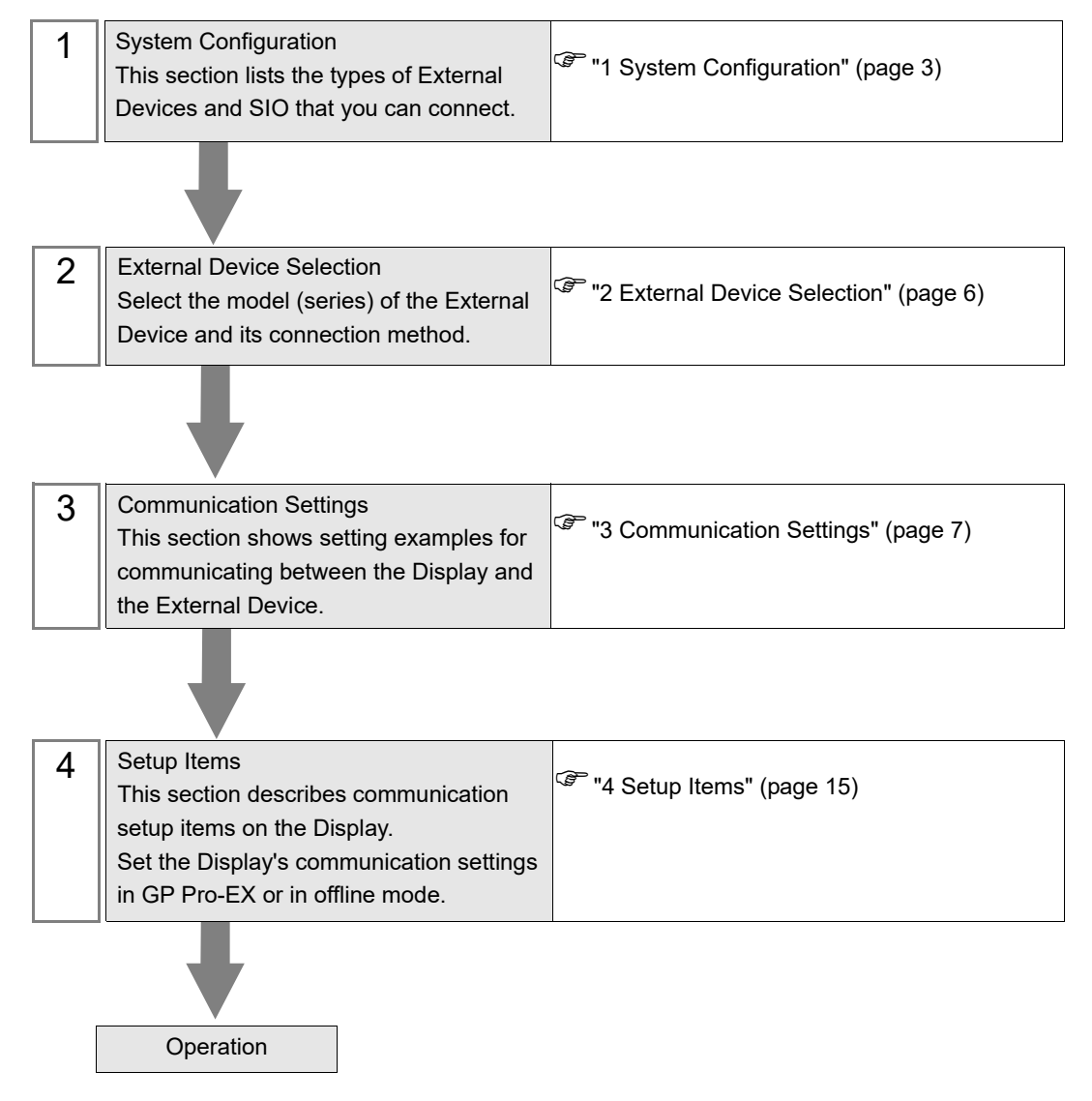

# 1 System Configuration

The following table lists system configurations for connecting External Devices and the Display.

| Driver                                         | CPU                     | Link I/F                                | SIO Type       | Setting Example               |
|------------------------------------------------|-------------------------|-----------------------------------------|----------------|-------------------------------|
| EtherNet/IP                                    | Explicit message server | Ethernet port on the<br>External Device | Ethernet (TCP) | Setting Example 1<br>(page 7) |
| • The display unit operates as the Originator. |                         |                                         |                |                               |

#### • External Device used to confirm connection

| Driver                    | CPU                             | Link I/F                                          | SIO Type       | Setting Example                |
|---------------------------|---------------------------------|---------------------------------------------------|----------------|--------------------------------|
| IAI CORPORA-TION.<br>RCON | RCON-GW-EP-ET<br>RCON-GW-EP     | EtherNet/IP<br>port on CPU                        | Ethernet (TCP) | Setting Example 2<br>(page 9)  |
| FANUC CORPORATION         | FANUC Series<br>0i-MODEL F Plus | CD38R port on<br>Fast Ethernet<br>board of slot 1 | Ethernet (TCP) | Setting Example 3<br>(page 11) |

This driver is not certified by ODVA. Check the following when working with the driver.

Implicit Messaging

The equipment listed below has been tested and confirmed to operate. For the latest list, refer to our home page (http://www.pro-face.com/trans/en/manual/1056.html). If you use equipment that is not listed, fully test the equipment in an operation environment.

| CPU                                                 | Link I/F                                                             |
|-----------------------------------------------------|----------------------------------------------------------------------|
| WAGO Corporation<br>Model: 750-352                  | Model: 750-402<br>Model: 750-467<br>Model: 750-504<br>Model: 750-550 |
| Phoenix Contact<br>Model: IL EIP BK DI8 DO4 2TX-PAC | Ethernet/IP Bus Coupler's Ethernet/IP connector                      |
| SMC<br>Model: EX600-8EN1                            | SI unit's BUS connector                                              |
| Applied Motion Products<br>Model: ST10-IP-EE        | -                                                                    |
| Schneider Electric<br>Model: LMDCE571               | -                                                                    |
| Schneider Electric ATV320<br>Model: ATV320U04M3C    | -                                                                    |

Explicit Messaging

The service codes and data sizes you can use are as follows.

- Service code: Get\_Attribute\_Single, Set\_Attribute\_Single
- Data size: 16-Bit, 32-Bit

Use Custom Explicit Message to implement different service codes or data sizes.

## **Connection Configuration**

• 1:n Connection

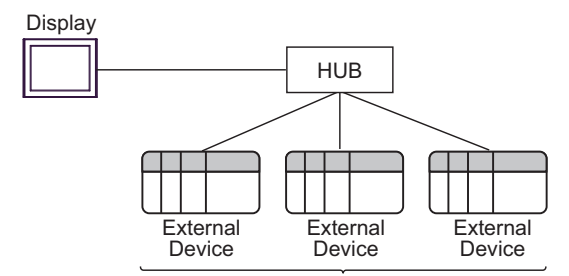

Maximum number of connections: 64 units \*1

n:1 Connection

Maximum number of connections: n unit(s) \*2

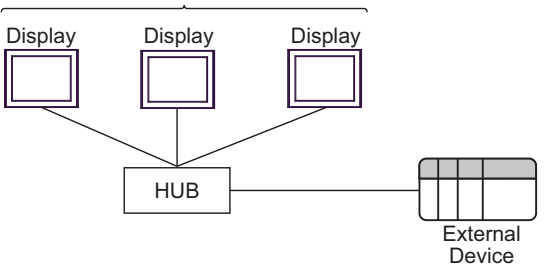

n:m Connection

Maximum number of connections: n unit(s) \*2

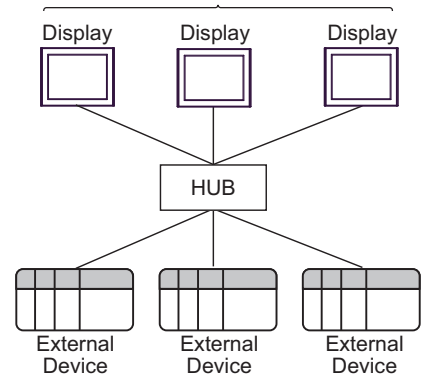

- \*1 When 33 or more External Devices are connected, it is necessary to check [Increase allowable number of Devices/PLCs].
- <sup>(37)</sup> "4.1 Setup Items in GP-Pro EX" (page 15)
- \*2 The maximum number of connectable units varies depending on the External Device. Refer to your External Device manual for details.

| NOTE | Increasing the number of External Devices increases the communication load. If you use       |
|------|----------------------------------------------------------------------------------------------|
|      | Implicit Messaging and the communication load is too high, you may not be able to get data.  |
|      | When that happens, to reduce the communication load, either increase the length of the       |
|      | Requested Packet Interval (RPI) or reduce the number of connected devices.                   |
|      | Posted on the "Otasuke Pro!" (http://www.pro-face.com/trans/en/manual/1001.html) support     |
|      | site's download page for the ODVA EtherNet/IP Explicit Messaging driver is the configuration |
|      | that worked in our test environment.                                                         |
|      | For Implicit Messaging multicast communication, use communication speeds of                  |
|      | 100BASE-TX or faster.                                                                        |
|      | • When using this driver and the ODVA EtherNet/IP Target driver at the same time, the        |
|      | following restrictions apply.                                                                |
|      | • Use ODVA EtherNet/IP Target driver version 1.13.04 or later.                               |

# 2 External Device Selection

Select the External Device to be connected to the Display.

| SP-Pro | Number of Dev | evices/PLCs                            |       |
|--------|---------------|----------------------------------------|-------|
|        |               | Device/PLC 1                           |       |
|        | Manufacturer  | r ODVA                                 | -     |
|        | Series        | EtherNet/IP Explicit Messaging         | -     |
|        | Port          | Ethernet (TCP)                         | -     |
|        |               | Refer to the manual of this Device/PLC |       |
|        |               | Recent Device/PLC                      |       |
|        | 4             |                                        | Þ     |
|        | Use System    | m Area Device Infor                    | matio |
|        |               |                                        |       |

| Setup Items                | Setup Description                                                                                                    |  |
|----------------------------|----------------------------------------------------------------------------------------------------|--|
| Number of Devices/<br>PLCs | Enter an integer from 1 to 4 to define the number of Devices/PLCs to connect to the display.                                                                                                    |  |
| Manufacturer               | Select the manufacturer of the External Device to connect. Select "ODVA".                                                                                                    |  |
| Series                     | Select the External Device model (series) and the connection method. Select "EtherNet/IP<br>Explicit Messaging".<br>In System configuration, make sure the External Device you are connecting is supported by<br>"EtherNet/IP Explicit Messaging".<br>In System Configuration" (page 3)                                                                                                    |  |
| Port                       | Select the Display port to connect to the External Device.                                                                                                    |  |
| Use System Area            | <ul> <li>Select the Display port to connect to the External Device.</li> <li>Check this option to synchronize the system data area of the Display and the device (memory) of the External Device. When synchronized, you can use the External Device's ladder program to switch the display or display the window on the Display.</li> <li>Cf. GP-Pro EX Reference Manual "LS Area (Direct Access Method Area)"</li> <li>This feature can also be set in GP-Pro EX or in the Display's offline mode.</li> <li>Cf. GP-Pro EX Reference Manual "System Settings [Display Unit] - [System Area] Settings Guide"</li> <li>Cf. Maintenance/Troubleshooting Guide "Main Unit - System Area Settings"</li> </ul> |  |

# 3 Communication Settings

This section provides examples of communication settings recommended by Pro-face for the Display and the External Device.

## 3.1 Setting Example 1

## ■ GP-Pro EX Settings

#### Communication Settings

To display the setup screen, from the [Project] menu, point to [System Settings] and select [Device/PLC].

| Device/PLC 1                        |                |            |                                              |             |                   |
|-------------------------------------|----------------|------------|----------------------------------------------|-------------|-------------------|
| Summary                             |                |            |                                              | 0           | Change Device/PLC |
| Manufacturer ODVA                   |                | Series     | EtherNet/IP Explicit Messaging               | Port        | Ethernet (TCP)    |
| Text Data Mode                      | 2 Change       |            |                                              |             |                   |
| Communication Settings              |                |            |                                              |             |                   |
| Port No.                            | 1024 📑 🗹 Auto  |            |                                              |             |                   |
| Timeout                             | 3 📫 (sec)      |            |                                              |             |                   |
| Retry                               | 0 🕂            |            |                                              |             |                   |
| Wait To Send                        | 0 🕂 (ms)       | Def        | ault                                         |             |                   |
| Device-Specific Settings            |                |            |                                              |             |                   |
| Allowable Number<br>of Devices/PLCs | Add Device     |            | Increase Allowable<br>Number of Devices/PLCs |             |                   |
| No. Device Name                     | Settings       |            |                                              | Add<br>Devi | Indirect<br>ice   |
| 👗 1 PLC1                            | IP Address=192 | .168.000.0 | 101,Enable Implicit Messagir                 | [           | <b>F</b> .        |
|                                     |                |            |                                              |             |                   |

#### Device Setting

To display the [Individual Device Settings] dialog box, select the External Device and click I [Settings] from [Device-Specific Settings] in the [Device/PLC] window.

| Findividual Device Settings                                                |
|----------------------------------------------------------------------------|
| PLC1                                                                       |
| Configuration                                                              |
| IP Address 192. 168. 0. 1                                                  |
| Enable Implicit Messaging                                                  |
| Control / Status Address USR  +0 Control Word +1 Status Word +2 Scan Count |
| Enable Custom Explicit Message                                             |
| Default                                                                    |
| OK (0) Cancel                                                              |

#### Notes

- Check with your network administrator about the IP address you want to use. Do not duplicate IP addresses on the same network.
- In [Individual Device Settings], set the IP address of the External Device.
- Set the Display's IP address in offline mode.

## External Device Settings

The communication settings vary depending on the External Device.

Refer to your External Device manual for details.

## 3.2 Setting Example 2

■ GP-Pro EX Settings

Communication Settings

To display the setup screen, from the [Project] menu, point to [System Settings] and select [Device/PLC].

| Device/PLC 1                        |                          |                                              |                        |
|-------------------------------------|--------------------------|----------------------------------------------|------------------------|
| Summary                             |                          |                                              | Change Device/PLC      |
| Manufacturer ODVA                   | Series                   | EtherNet/IP Explicit Messaging               | Port Ethemet (TCP)     |
| Text Data Mode                      | 2 Change                 |                                              |                        |
| Communication Settings              |                          |                                              |                        |
| Port No.                            | 1024 🚔 🗹 Auto            |                                              |                        |
| Timeout                             | 3 🚖 (sec)                |                                              |                        |
| Retry                               | 0                        |                                              |                        |
| Wait To Send                        | 0 🚖 (ms) Def             | ault                                         |                        |
| Device-Specific Setting             | i -                      |                                              |                        |
| Allowable Number<br>of Devices/PLCs | Add Device               | Increase Allowable<br>Number of Devices/PLCs |                        |
| No. Device Name                     | Settings                 |                                              | Add Indirect<br>Device |
| 👗 1 PLC1                            | IP Address=192.168.250.0 | 003,Enable Implicit Messagin                 | <b>F</b> R             |
|                                     |                          |                                              |                        |

#### Device Setting

To display the [Individual Device Settings] dialog box, select the External Device and click III [Settings] from [Device-Specific Settings] in the [Device/PLC] window.

For periodic communication between the External Device and Display: Click the [Implicit Messaging] tab, select either [Input/Output] or [Input Only] for the connection mode, and specify values for associated settings.

| 🍜 Individual Device Settings       | × 🎒 Individual Device Settings                                       |
|------------------------------------|----------------------------------------------------------------------|
| PLC1                               | PLC1                                                                 |
| Configuration Implicit Messaging   | Configuration Implicit Messaging                                     |
| IP Address 192. 168. 250. 3        | Connection Input/Output<br>Size Assembly<br>(8-Bit) Instance Address |
| Control / Status Address USR 10000 | Input (T->O) 64 🗼 100 🗘 USR 11000 🗘                                  |
| +0 Control Word                    | Output (O->T) 64 🖨 150 🖨 USR 12000 🖨                                 |
| +1 Status Word<br>+2 Scan Count    | Configuration (O->T) 0 🜩 1 🜩 USR 0 🖨                                 |
| Enable Custom Explicit Message     | Requested Packet Interval 50 😒 10ms - 10000ms                        |
|                                    | Byte Order in 16-Bit Word L/H 🗸                                      |
| Default                            | Use Unicast Connection                                               |
|                                    | O->T Format 32-bit Header ∨                                          |
|                                    | T->O Format Modeless ∨                                               |
| OK (O) Cancel                      | Import from EDS File                                                 |
|                                    | OK (O) Cancel                                                        |

#### Notes

- Check with your network administrator about the IP address you want to use. Do not duplicate IP addresses on the same network.
- In [Individual Device Settings], set the IP address of the External Device.
- Set the Display's IP address in offline mode.

#### External Device Settings

Use the MODE selector switch and the Parameter Configuration Tool in the IAI GateWay Unit Software, or IAI-OS Software, for defining communication settings. Please refer to the manual of the External Device for more details.

#### When using the Parameter Configuration Tool in the IAI GateWay Unit Software

- (1) Set the MODE selector switch to "MANU".
- (2) Select [EthernetIP setting(I)] from [Setting].
- (3) Set the IP address, subnet mask, and default gateway.

IMPORTANT • Set the External Device and Display to the same IP address.

#### When using IAI-OS Software

- (1) Set the MODE selector switch to "MANU".
- (2) Click the status tab.
- (3) Select [PC] -> [COM10] -> [GW No.0 RCON-GW] -> [Parameter edit].
- (4) Click [Network setting] tab.
- (5) Set the IP address, subnet mask, and default gateway.

IMPORTANT | • Set the External Device and Display to the same IP address.

#### ♦ About O->T Format and T->O Format

To use Advanced Configuration, set the [O->T Format] and [T->O Format] shown on the [Implicit Messaging] tab as below.

| Setup Items | Setting Value |
|-------------|---------------|
| O->T Format | 32-bit header |
| T->O Format | Modeless      |

IMPORTANT

Set the External Device and the Display to the same setting.

## 3.3 Setting Example 3

■ GP-Pro EX Settings

Communication Settings

To display the setup screen, from the [Project] menu, point to [System Settings] and select [Device/PLC].

| Device/PLC 1                                      |                                              |                        |
|---------------------------------------------------|----------------------------------------------|------------------------|
| Summary                                           |                                              | Change Device/PLC      |
| Manufacturer ODVA                                 | Series EtherNet/IP Explicit Messaging        | Port Ethernet (TCP)    |
| Text Data Mode 2 Change                           |                                              |                        |
| Communication Settings                            |                                              |                        |
| Port No. 1024 🖨 🗹 Auto                            | 2                                            |                        |
| Timeout 3 (sec)                                   |                                              |                        |
| Retry 0                                           |                                              |                        |
| Wait To Send 0 🗼 (ms)                             | Default                                      |                        |
| Device-Specific Settings                          |                                              |                        |
| Allowable Number Add Device<br>of Devices/PLCs 32 | Increase Allowable<br>Number of Devices/PLCs |                        |
| No. Device Name Settings                          | · · · · · · · · · · · · · · · · · · ·        | Add Indirect<br>Device |
| 👗 1 PLC1                                          | 2.168.001.001,Enable Implicit Messagin       |                        |
|                                                   |                                              |                        |

#### Device Setting

To display the [Individual Device Settings] dialog box, select the External Device and click III [Settings] from [Device-Specific Settings] in the [Device/PLC] window.

For periodic communication between the External Device and Display: Click the [Implicit Messaging] tab, select either [Input/Output] or [Input Only] for the connection mode, and specify values for associated settings.

| 🚔 Individual Device Settings                                                                         | X 🍰 Individual Device Settings                                                                                                    | ×                                   |
|----------------------------------------------------------------------------------------------------|----------------------------------------------------------------------------------------------------|-------------------------------------|
| PLC1                                                                                                 | PLC1                                                                                                    |                                     |
| Configuration Implicit Messaging                                                                     | Configuration Implicit Messaging                                                                                                    |                                     |
| IP Address 192. 168. 1. 1                                                                            | Connection Input/Output ~<br>Size Assembly<br>(8-Bit) Instance                                                                                                    | Address                             |
| Control / Status Address USR 0 +0 Control Word<br>+0 Control Word<br>+1 Status Word<br>+2 Scan Count | Input         (T->0)         500         ↓         101         ↓           Output         (O->T)         500         ↓         151         ↓         U           Configuration         (O->T)         0         ↓         100         ↓         U | JSR 100 🔹<br>JSR 500 🔹<br>JSR 900 🚖 |
| Enable Custom Explicit Message                                                                       | Requested Packet Interval     100 \$ 10       Byte Order in 16-Bit Word     L/H        Use Unicast Connection     0->T Format                                                                                                    | 0ms - 10000ms                       |
| Default                                                                                              | T->O Format Modeless Import from EDS File                                                                                                    | ~                                   |
| OK (0) Cancel                                                                                        | OK (0)                                                                                                    | Cancel                              |

#### Notes

- Check with your network administrator about the IP address you want to use.
- Do not duplicate IP addresses on the same network.
- In [Individual Device Settings], set the IP address of the External Device.
- Set the Display's IP address in offline mode.
- Be sure to configure the External Device setting.

## External Device Settings

Set the communication settings for the External Device on the CNC screen. Please refer to the manual of the External Device for more details.

#### ♦ Procedure

- 1 Turn on the power of CNC.
- **2** Press the function key [SYSTEM] to display the parameter setting screen.
- **3** Enter "9", "7", and "0" using the numeric keys.
- 4 Enter the following values for each parameter and press the [INPUT] key.

| Parameter No. | Setting  | Remarks                                                                                                    |
|---------------|----------|----------------------------------------------------------------------------------------------------|
| 970           | -1       | Does not use the Ethernet function, data server function, or Modbus/TCP server function.                                                                                                    |
| 971           | -1       | Does not use the FL-net function.                                                                                                    |
| 972           | -1       | Does not use the FL-net PORT2 function.                                                                                                    |
| 973           | -1       | Does not use the PROFINET IO device function.                                                                                                    |
| 974           | -1       | Does not use the PROFINET IO controller function.                                                                                                    |
| 975           | -1       | Does not run EtherNet/IP functionality on the same hardware option as Ethernet functionality.                                                                                                    |
| 976           | 23 or 33 | <ul><li>Select the operating mode for the EtherNet/IP function when it is running on hardware other than the standard Ethernet function.</li><li>23: CNC can only operate as an EtherNet/IP adapter.</li><li>33: CNC can operate as both an EtherNet/IP adapter and scanner.</li></ul> |

- 5 Restart the CNC. If the alarm (PW0050) appears, restart the CNC again.
- 6 After restarting, press the function key [SYSTEM].
- 7 Press the [<] or [>] button on the screen until the soft key [EtherNet/IP] appears.
- 8 Press the soft key [EtherNet/IP].
- **9** Enter the following values for each item and press the [INPUT] key.

| Setup Items          | Setting       | Remarks                      |
|----------------------|---------------|------------------------------|
| IP Address           | 192.168.1.1   | Enter the IP address.        |
| SUBNET<br>MASK       | 255.255.255.0 | Enter the subnet mask.       |
| ROUTER IP<br>ADDRESS | Blank         | Enter the router IP address. |

NOTE

When EtherNet/IP communications is not running on the same physical hardware as Ethernet communications, DHCP Client setting is not available.
 To use the DHCP client function, set parameter 904#6 to ON.

- 10 Press the [<] or [>] buttons on the screen until the soft key [EIP A SET] appears.
- **11** Press the soft key [EIP A SET].
- 12 Enter the following values for each item and press the [INPUT] key.

| Setup Items            | Setting  | Remarks                                                                                                    |
|------------------------|----------|----------------------------------------------------------------------------------------------------|
| PORT NUMBER<br>(TCP)   | 44818    | This item cannot be changed.                                                                                          |
| PORT NUMBER<br>(UDP)   | 2222     | This item cannot be changed.                                                                                          |
| DI DATA ON<br>ABNORMAL | Keep     | Selects DI work if DI refresh stop occurs.<br>Keep: Holds the DI data value.<br>Clear: Clears the DI data value to 0. |
| STATUS<br>ADDRESS      | Blank    | To use status monitoring, set PMC area to this item.                                                                  |
| STATUS                 | 0        | To enable the status address in the PMC area input, set the data size to 1 or 3.                                      |
| OPTION 1               | 00000000 | Bit0 to 1: DHCP client.<br>Bit2: Output EDS file format.<br>Bit3 to 7: Reserved (Always 0.)                           |
| OPTION 2               | 00000000 | Bit0: Perform initialization setting at CNC boot (0: Disabled, 1: Enabled).<br>Bit1 to 7: Reserved (Always 0.)        |

- 13 Press the page change key [PAGE DOWN].
- 14 Press the soft key [OPRT].
- **15** Press the soft key [STATE].
- **16** Press the soft key [DISABLE].
- 17 Enter the following values for each item and press the [INPUT] key.

| Set | up Items | Setting     | Remarks                                                                        |
|-----|----------|-------------|--------------------------------------------------------------------------------|
| DI  | TYPE     | 1           | Selects whether to enable or disable the DI setting.<br>0: Not used<br>1: Used |
|     | ADDRESS  | Any address | Enter the storage address of the PMC area.                                     |
|     | SIZE     | 500         | Enter the size of the DI.                                                      |

| Se | tup Items | Setting     |                                                                                               |                                                                             | Remarks                                               |                            |
|----|-----------|-------------|-----------------------------------------------------------------------------------------------|-----------------------------------------------------------------------------|-------------------------------------------------------|----------------------------|
|    | TYPE      | 1           | Selects whether to enable or disable the DO setting.<br>0: Not used<br>1: Used                |                                                                             |                                                       |                            |
|    | ADDRESS   | Any address | Enter the stor                                                                                | age address                                                                 | s of the PMC area.                                    |                            |
|    | SIZE      | 500         | Enter the size                                                                                | e of the DO                                                                 |                                                       |                            |
|    | DO TAG    | Blank       | This setting i<br>communicati<br>not use tag co                                               | s required v<br>on. Howeve<br>ommunicati                                    | vhen using EtherNet/<br>er, the Explicit messa<br>on. | /IP tag<br>age driver does |
| DO | OPTION    | 0000000     | Bit0 to 1: Da<br>Bit1<br>0<br>1<br>1<br>Bit2: Endian<br>0: Disal<br>1: Enab<br>Bit3 to 7: Re: | ta size<br>Bit0<br>0<br>1<br>0<br>1<br>setting.<br>ble<br>le<br>served (Alw | Data sizeByteWordLongNot used                         |                            |

**18** Press the soft key [OPRT].

**19** Press the soft key [STATE].

20 Press the soft key [ENABLE].

21 Restart the CNC.

#### Notes

- Check with your network administrator about the IP address you want to use.
- Do not duplicate IP addresses on the same network.

## 4 Setup Items

Set up the Display's communication settings in GP Pro-EX or in the Display's offline mode.

The setting of each parameter must match that of the External Device.

"3 Communication Settings" (page 7)

 NOTE
 • You need to set the Display's IP address in offline mode.

 Cf.
 Maintenance/Troubleshooting Guide "Ethernet Settings"

## 4.1 Setup Items in GP-Pro EX

## Communication Settings

To display the setup screen, from the [Project] menu, point to [System Settings] and select [Device/PLC].

| Device/PLC1                                              |                                              |                     |
|----------------------------------------------------------|----------------------------------------------|---------------------|
| Summary                                                  |                                              | Change Device/PLC   |
| Manufacturer ODVA                                        | Series EtherNet/IP Explicit Messaging        | Port Ethernet (TCP) |
| Text Data Mode 2 Change                                  |                                              |                     |
| Communication Settings                                   |                                              |                     |
| Port No. 1024 📑 🗹 Aut                                    |                                              |                     |
| Timeout 3 📑 (sec)                                        |                                              |                     |
| Retry 0                                                  |                                              |                     |
| Wait To Send 🛛 🛨 (ms)                                    | Default                                      |                     |
| Device-Specific Settings                                 |                                              |                     |
| Allowable Number <u>Add Device</u><br>of Devices/PLCs 32 | Increase Allowable<br>Number of Devices/PLCs | A stat to stress    |
| No. Device Name Settings                                 |                                              | Device              |
| 1 PLC1 IP Address=192                                    | .168.000.001,Enable Implicit Messagir        | <b>F</b> 1          |

| Setup Items                                      | Setup Description                                                                                                    |
|--------------------------------------------------|----------------------------------------------------------------------------------------------------|
| Port No.                                         | Use an integer from 1024 to 65535 to enter the port number of the Display. When you check the option of [Auto Assign], the port number will be automatically set.                                                                                                    |
| Timeout                                          | Use an integer from 1 to 127 to enter the time (seconds) for which the Display waits for the response from the External Device.                                                                                                    |
| Retry                                            | In case of no response from the External Device, use an integer from 0 to 255 to enter how many times the Display retransmits the command.                                                                                                    |
| Wait To Send                                     | Use an integer from 0 to 255 to enter the amount of standby time (milliseconds) the Display counts from the time it receives a packet to the time it transmits the next command.                                                                                                    |
| Increase Allowable<br>Number of Devices/<br>PLCs | When clicked, the [Increase Allowable Number of Devices/PLCs] dialog box is displayed.<br>When you check [Increase allowable number of Devices/PLCs], the settings for<br>[Allowable Number of Devices/PLCs] can be extended to "64".<br>Increase Allowable Number of Devices/PLCs<br>Increase allowable number of Devices/PLCs<br>Cancel |

15

## NOTE

• Refer to the GP-Pro EX Reference Manual for Indirect Device.

Cf. GP-Pro EX Reference Manual "Changing the Device/PLC at Runtime (Indirect Device)"

## Device Settings

To display the [Individual Device Settings] dialog box, from [Device-Specific Settings] in the [Device/PLC] window, select the external device and click [Settings]

To connect multiple External Devices, from [Device-Specific Settings] in the [Device/PLC] window, click [Add Device] to add another External Device.

| 🎒 Individual De | vice Settings    | \$                   |                                                 | × |
|-----------------|------------------|----------------------|-------------------------------------------------|---|
| PLC1            |                  |                      |                                                 |   |
| Configuration   |                  |                      |                                                 |   |
| IP Address      | 192. 168.        | 0. 1                 | _                                               |   |
| 🔲 Enable Imp    | licit Messaging  |                      |                                                 |   |
| Control / Si    | atus Address     | USR 0<br>+<br>+<br>+ | D Control Word<br>1 Status Word<br>2 Scan Count | - |
| 🔲 Enable Cus    | tom Explicit Mes | sage                 |                                                 |   |
|                 |                  |                      | Default                                         |   |
|                 |                  | OK (O)               | Cancel                                          |   |

| Setup Items                       | Setup Description                                                                                                    |
|-----------------------------------|----------------------------------------------------------------------------------------------------|
|                                   | Set the IP address of the External Device.                                                                                                |
| IP Address                        | NOTE                                                                                                    |
|                                   | • Check with your network administrator about the IP address you want to use. Do not                                                      |
|                                   | duplicate IP addresses on the same network.                                                                                               |
| Enable Implicit                   | To use Implicit Messaging, select the [Enable Implicit Messaging] check box. The                                                          |
| Messaging                         | [Implicit Messaging] tab will appear.                                                                                                    |
| Enable Custom Explicit<br>Message | To use Custom Explicit Messages, select the [Enable Custom Explicit Message] check box.<br>The [Custom Explicit Message] tab will appear. |

## Implicit Messaging

Configuration

| FIndividual Device Settings                                                       |
|-----------------------------------------------------------------------------------|
| PLC1                                                                              |
| Configuration Implicit Messaging                                                  |
| IP Address 192. 168. 0. 1                                                         |
| Enable Implicit Messaging                                                         |
| Control / Status Address USR 0 +0 Control Word<br>+1 Status Word<br>+2 Scan Count |
| Enable Custom Explicit Message                                                    |
| Default                                                                           |
| OK (0) Cancel                                                                     |

| Setup Items                 | Setup Description                                                                                                    |
|-----------------------------|----------------------------------------------------------------------------------------------------|
| Control / Status<br>Address | Set the address for control and status display. Three words from the defined address are used for control and status. |

Description of Control / Status Addresses:

| Address | Function     | Description                                                                                     |
|---------|--------------|-------------------------------------------------------------------------------------------------|
| +0      | Control Word | Bit 0: I/O scanning control (1: Start, 0: Stop)<br>Bit 1 - 15: Unused                           |
| +1      | Status Word  | Bit 0: I/O scanning control (1: Receiving, 0: Default or did not receive)<br>Bit 1 - 15: Unused |
| +2      | Scan Count   | Counts up whenever new input data is received from the External Device.                         |

• Implicit Messaging

| S Individual E       | evice Settings     |                      | ×       |  |  |
|----------------------|--------------------|----------------------|---------|--|--|
| PLC I                | Implicit Messaging | ]                    |         |  |  |
| Conliguration        |                    |                      |         |  |  |
| Connection           | Input/Output       | $\sim$               |         |  |  |
|                      | Size<br>(8-Bit)    | Assembly<br>Instance | Address |  |  |
| Input                | (T->O) 500 🖕       | 1 🜲                  | USR 0 🚔 |  |  |
| Output               | (O->T) 496 🛓       | 1 🜲                  | USR 0 🚔 |  |  |
| Configuration        | (O->T) 0 ▲         | 1 ≑                  | USR 0 韋 |  |  |
| Requested Pa         | 10ms - 10000ms     |                      |         |  |  |
| Byte Order in        | 16-Bit Word        | L/H $\sim$           |         |  |  |
| Use Unica            | st Connection      |                      |         |  |  |
| O->T Format          |                    | 32-bit Heade         | er 🗸    |  |  |
| T->O Format          |                    | Modeless             | $\sim$  |  |  |
| Import from EDS File |                    |                      |         |  |  |
|                      |                    | OK (O)               | Cancel  |  |  |

| Setup Items      | Setup Description                                                                                                    |
|------------------|----------------------------------------------------------------------------------------------------|
| Connection       | <ul> <li>Select the connection type of the External Device. Select from the following items.</li> <li>Input/Output<br/>Reads input data from the External Device. And, writes output data to the External<br/>Device.</li> <li>Input Only<br/>Reads input data from the External Device. Sends a heartbeat every 250 milliseconds.</li> <li>Listen Only<br/>Reads input data from the External Device. This option is available only when other<br/>External Devices are connected using [Input/Output] or [Input Only].</li> <li>Output Only<br/>Writes output data to the External Device.</li> </ul> |
| Input (T->O)     | <ul> <li>Size / Assembly Instance<br/>Set the output data size and instance from the External Device. The defined values must<br/>match the External Device.</li> <li>Address<br/>Set the USR address for storing data output from the External Device. Starting from the<br/>defined USR address, stores the number of bytes of data as defined in the [Size (8-bit)]<br/>field.</li> </ul>                                                                                                    |
| Output (O->T)    | <ul> <li>Size / Assembly Instance<br/>Set the output data size and instance from the Display. The defined values must match<br/>the External Device.</li> <li>Address<br/>Set the USR address for storing output data. Starting from the defined USR address,<br/>stores the number of bytes of data as defined in the [Size (8-bit)] field.<br/>Use this setting if you select [Input / Output] from the [Connection] list.<br/>Set [Size (8-bit)] to "0" to not use output.</li> </ul>                                                                                                    |
| Heartbeat (O->T) | Set the instance of heartbeats.<br>Use this setting if you select [Input Only] or [Listen Only] from the [Connection] list.                                                                                                    |

| Setup Items                  |                                                                                                    | Setup Description                                                                                                    |  |  |  |  |  |
|------------------------------|----------------------------------------------------------------------------------------------------|----------------------------------------------------------------------------------------------------|--|--|--|--|--|
| Configuration (O->T)         | <ul> <li>Size / Assembly Instance<br/>Set the Configuration data size and instance. The defined values must match the External<br/>Device.</li> <li>Address<br/>Set the address for storing configuration data. Starting from the defined USR address,<br/>stores the number of bytes of data as defined in the [Size (8-bit)] field.</li> <li>Before starting communication, set the Configuration data on the Display.</li> </ul> <b>NOTE</b> <ul> <li>Set [Size (8-bit)] to "0" to not use configuration.</li> <li>In the command for opening a connection (Forward_Open), if you do not include any<br/>parameters of the Configuration Instance in the Connection_Path, set the [Assembly<br/>Instance] to 0.</li></ul> |                                                                                                    |  |  |  |  |  |
| Requested Packet<br>Interval | Set the interval of packets sent from the External Device.                                                                                                    |                                                                                                    |  |  |  |  |  |
| Byte Order in 16-Bit<br>Word | Set the data storage order of 16-bit word units.                                                                                                    |                                                                                                    |  |  |  |  |  |
| Use Unicast<br>Connection    | To use unicast communication,<br>multicast communication, clear                                                                                                    | To use unicast communication, select the [Use Unicast Connection] check box. To use multicast communication, clear the [Use Unicast Connection] check box.                                                                                                    |  |  |  |  |  |
| O->T Format<br>T->O Format   | Set the [O->T Format] and [T-><br>You can load an EDS file to de<br>Setup Items<br>Modeless<br>Zero Idle<br>Heartbeat<br>32-bit Header<br>NOTE<br>• When the [Connection] is eit<br>to Heartbeat.<br>• If loading an EDS file, speci<br>the [Connection] setting, [O-<br>settings.                                                                                                    | Set the [O->T Format] and [T->O Format]. These settings must match the External Device.         You can load an EDS file to define these settings.         Setup Items       Corresponding Format         Modeless       Modeless format         Zero Idle       Zero length data format         Heartbeat       Heartbeat format         32-bit Header       32-bit header format         NOTE       When the [Connection] is either [Input only] or [Listen only], the [O->T Format] is fixed to Heartbeat.         If loading an EDS file, specify the [Connection] setting beforehand. When you change the [Connection] setting, [O->T Format] and [T->O Format] return to their default |  |  |  |  |  |
| Import from EDS File         | Load the EDS file.                                                                                                    | e" (page 21)                                                                                                    |  |  |  |  |  |

## ♦ Custom Explicit Message

Custom Explicit Message

| <b>SINDIVIDUAL Device Sett</b><br>PLC1 | ings      |                                                                                                    | ×                            |
|----------------------------------------|-----------|----------------------------------------------------------------------------------------------------|------------------------------|
| Configuration Custom Explic            | it Messag | ie                                                                                                    |                              |
| Message Control Address                | USR       | 0 🕂                                                                                                    |                              |
|                                        |           | +0 Service Code<br>+1 Object Class<br>+2 Instance<br>+3 Attribute<br>+4 Source Data S<br>+5 Destination Da<br>+6 Control Word<br>+7 Status Word<br>+8 Source Addres<br>+9 Destination Ad | ize<br>ta Size<br>s<br>dress |
| Byte Order in 16-Bit Word              |           | L/H 💌                                                                                                    |                              |
|                                        |           |                                                                                                    |                              |
|                                        | OK        | . (0) Can                                                                                                    | cel                          |

| Setup Items                  | Setup Description                                                                            |
|------------------------------|----------------------------------------------------------------------------------------------|
| Message Control<br>Address   | Set the address to use for control. Ten words from the defined address are used for control. |
| Byte Order in 16-Bit<br>Word | Set the data storage order of 16-bit word units.                                             |

## Description of Message Control Addresses:

| Address | Function                           | Description                                                                                                    |
|---------|------------------------------------|----------------------------------------------------------------------------------------------------|
| +0      | Service Code                       | -                                                                                                    |
| +1      | Object Class ID                    | -                                                                                                    |
| +2      | Instance                           | -                                                                                                    |
| +3      | Attribute                          | -                                                                                                    |
| +4      | Source Data Size<br>(0 - 256)      | Size of send data                                                                                                    |
| +5      | Destination Data Size<br>(0 - 256) | Size of receive data                                                                                                    |
| +6      | Control Word                       | Bit 0: Command to send (data is sent on change from 0 to 1)<br>Bit 1: Define whether to include the attribute in the send data (0: Include, 1:<br>Exclude)<br>Bit 2 - 15: Unused                             |
| +7      | Status Word                        | Bit 0: Busy (1: Busy)Bit 1: Completion (1: Message received)Bit 2: ReservedBit 3: Error flag (1: Error)Bit 4: Parameter errorBit 5: Communication errorBit 6: Timeout errorBit 7: ReservedBit 8 - 15: Unused |
| +8      | Source Address                     | Address on the Display that stores transmitted data.                                                                                                    |
| +9      | Destination Address                | Address on the Display that stores received data.                                                                                                    |

## ■ Importing EDS File

(1) Click [Import from EDS File] on the Individual Device Settings.

| 🎒 Individual Device Settings               | ×                   |
|--------------------------------------------|---------------------|
| PLC1                                       |                     |
| Configuration Implicit Messaging           |                     |
| Connection Input/Output<br>Size<br>(8-Bit) | Assembly Address    |
| Input (T->O) 64 🚔                          | 100 🜩 USR 11000 🜩   |
| Output (0->T) 64 🛓                         | 150 🜩 USR 12000 🜩   |
| Configuration (O->T) 0                     | 1 💠 USR 0 💠         |
| Requested Packet Interval                  | 50 🔹 10ms - 10000ms |
| Byte Order in 16-Bit Word                  | L/H V               |
| Use Unicast Connection                     |                     |
| O->T Format                                | 32-bit Header ∨     |
| T->O Format                                | Modeless ~          |
| Import from                                | EDS File            |
|                                            | OK (O) Cancel       |

(2) Click [Import connection information from EDS File] on the Import Configuration.

| ort Configuratio                 | n                      |                      |              |              |                      |                 |                |             |                      |       |
|----------------------------------|------------------------|----------------------|--------------|--------------|----------------------|-----------------|----------------|-------------|----------------------|-------|
|                                  |                        |                      | Import       | connectio    | on informa           | tion from       | EDS File       |             |                      |       |
| Choose a connecti                | ion                    |                      |              |              |                      |                 |                |             |                      |       |
| Connection Name                  | e Cor                  | nnection Ty          | pe           | Input Siz    | e (bytes)            | Out             | put Size (byte | s) Config S | õize <b>(</b> bytes) | 0->   |
|                                  |                        |                      |              |              |                      |                 |                |             |                      |       |
|                                  |                        |                      |              |              |                      |                 |                |             |                      |       |
|                                  |                        |                      |              |              |                      |                 |                |             |                      |       |
|                                  |                        |                      |              |              |                      |                 |                |             |                      |       |
|                                  |                        |                      |              |              |                      |                 |                |             |                      |       |
| Confirm connectior               | n informatior          | Size (8-bi           | t)           | Ass          | sembly Ins           | tance           |                |             |                      |       |
| Confirm connectior<br>Connection | n information<br>Input | Size (8-bi<br>Output | t)<br>Config | Ass<br>Input | sembly Ins<br>Output | tance<br>Config | RPI (ms)       | O->T Form   | at T->O F            | ormat |

(3) Select EDS file and click [Open].

| 🔛 Open                                                                                                    |           |                                     |                    |             |      |        |              |           | ×   |
|----------------------------------------------------------------------------------------------------|-----------|-------------------------------------|--------------------|-------------|------|--------|--------------|-----------|-----|
| $\leftarrow$ $\rightarrow$ $\checkmark$ $\uparrow$ $\square$ > This PC > Desktop > TPCR-563_ODVA_EXP > $\checkmark$ $\circlearrowright$ |           |                                     |                    |             |      | ,∕⊂ Se | earch TPCR-5 | 63_ODVA_I | EXP |
| Organize 🔻 New                                                                                                    | folder    |                                     |                    |             |      |        |              | - 🔳       | ?   |
| Documents                                                                                                    | ^         | Name                                | Date modified      | Туре        | Size |        |              |           |     |
| - Kather                                                                                                    |           | en 📃                                | 8/22/2022 9:25 AM  | File folder |      |        |              |           |     |
| Contraction of the                                                                                                    |           | 📙 ja                                | 8/22/2022 9:25 AM  | File folder |      |        |              |           |     |
|                                                                                                    |           |                                     | 8/22/2022 9:25 AM  | File folder |      |        |              |           |     |
| This DC                                                                                                    |           | ODVA_EthernetIP_Connection Document | 8/22/2022 9:25 AM  | File folder |      |        |              |           |     |
| 2D Objects                                                                                                    |           | SE_EIP_LXM32M_1.13.eds              | 7/19/2022 12:11 AM | EDS File    |      | 11 KB  |              |           |     |
| SD Objects                                                                                                    |           |                                     |                    |             |      |        |              |           |     |
| Desktop                                                                                                    |           |                                     |                    |             |      |        |              |           |     |
| Documents                                                                                                    |           |                                     |                    |             |      |        |              |           |     |
| Downloads                                                                                                    |           |                                     |                    |             |      |        |              |           |     |
| J Music                                                                                                    |           |                                     |                    |             |      |        |              |           |     |
| Pictures                                                                                                    |           |                                     |                    |             |      |        |              |           |     |
| Videos                                                                                                    |           |                                     |                    |             |      |        |              |           |     |
| 🏣 Local Disk (C:)                                                                                                    |           |                                     |                    |             |      |        |              |           |     |
| igen Network                                                                                                    | ~         |                                     |                    |             |      |        |              |           |     |
| _                                                                                                    | -         |                                     |                    |             |      | TDC CL | (* 1)        |           |     |
|                                                                                                    | File name | e: SE_EIP_LXM32M_1.13.eds           |                    |             | ~    | EUSTIL | es (".eds)   |           | ~   |
|                                                                                                    |           |                                     |                    |             |      | 0      | pen          | Cancel    |     |

(4) The EDS file is loaded. Select the Connection to use and click [OK].

|                     |             |            | Import | connectio | on informa | tion from | EDS File        |                |           |       |
|---------------------|-------------|------------|--------|-----------|------------|-----------|-----------------|----------------|-----------|-------|
| hoose a connectio   | n           |            |        |           |            |           |                 |                |           |       |
| Connection Name     | Con         | nection Ty | pe     | Input Siz | e (bytes)  | Out       | put Size (byte: | s) Config Size | e (bytes) | 0->   |
| Exclusive Owner     | Inpu        | .t/Output  |        | 38        |            | 38        |                 | 0              |           | 10    |
| Input Only          | Inpu        | t Only     |        | 38        |            | 0         |                 | 0              |           | 10    |
| Listen Only         | List        | en Only    |        | 38        |            | 0         |                 | 0              |           | 10    |
|                     |             |            |        |           |            |           |                 |                |           |       |
| c                   |             |            |        |           |            |           |                 |                |           | >     |
| onfirm connection i | information | Size (8-bi | t)     | Ass       | embly Ins  | tance     |                 |                |           |       |
| Connection          | Input       | Output     | Config | Input     | Output     | Config    | RPI (ms)        | O->T Format    | T->0 F    | ormat |
| and Outra t         | 64          | 64         | 0      | 100       | 150        | 1         | 50              | 32-bit Header  | Modeless  | 3     |

(5) The contents of the EDS file are reflected in the Individual Device Settings.

| 🖆 Individual Device Settings 🛛 🗙 🗙 |                                              |                                  |  |  |
|------------------------------------|----------------------------------------------|----------------------------------|--|--|
| PLC1                               |                                              |                                  |  |  |
| Configuration                      | Implicit Messaging                           |                                  |  |  |
| Connection                         | Input/Output<br>Size<br>(8-Bit)              | Assembly Address                 |  |  |
| Input                              | (T->O) 38                                    | 113 🜩 USR 0 🜩                    |  |  |
| Output                             | (O->T) 38                                    | 103 🔹 USR 0 🚖                    |  |  |
| Configuration                      | (O->T) 0 ▲                                   | 5 🜩 USR 0 🜩                      |  |  |
| Requested Pa                       | Requested Packet Interval 10 🖨 10ms - 10000r |                                  |  |  |
| Byte Order in                      | Byte Order in 16-Bit Word L/H 🗸              |                                  |  |  |
| Use Unica                          | st Connection                                |                                  |  |  |
| O->T Format                        |                                              | 32-bit Header $ \smallsetminus $ |  |  |
| T->0 Format                        | T->O Format Modeless ~                       |                                  |  |  |
|                                    | Import from EDS File                         |                                  |  |  |
|                                    | OK (0) Cancel                                |                                  |  |  |

## 4.2 Setup Items in Offline Mode

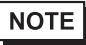

• Refer to the Maintenance/Troubleshooting guide for information on how to enter offline mode or about the operation.

- Cf. Maintenance/Troubleshooting Guide "Offline Mode"
- The number of the setup items to be displayed for 1 page in the offline mode depends on the Display in use. Please refer to the Reference manual for details.

## Communication Settings

To display the setting screen, touch [Device/PLC Settings] from the [Peripheral Equipment Settings] tab in offline mode. Touch the External Device you want to set from the displayed list.

| Comm.           | Device              |         |          |                        |
|-----------------|---------------------|---------|----------|------------------------|
|                 |                     |         |          |                        |
| EtherNet/IP Exp | licit Messaging     |         | [TCP]    | Page 1/1               |
|                 |                     |         |          |                        |
|                 | Port No.            | 🔿 Fixed | • Auto   | -1                     |
|                 |                     | .<br>   | 1024 💌 🔺 | · ]                    |
|                 | Timeout(s)<br>Retry |         | 3 ▼ ▲    |                        |
|                 | Wait To Send(ms)    |         | 0 🔻 🔺    |                        |
|                 |                     |         |          |                        |
|                 |                     |         |          |                        |
|                 |                     |         |          |                        |
|                 |                     |         |          |                        |
|                 | Exit                | -       | Back     | 2002/09/25<br>00:59:09 |

| Setup Items  | Setup Description                                                                                                    |
|--------------|----------------------------------------------------------------------------------------------------|
| Port No.     | Set the port number of the Display.<br>Select either "Fixed" or "Auto". If you select [Fixed], use an integer from "1024 to 65535" to enter the port number of the Display. When you select [Auto], the port number will be automatically assigned regardless of the entered value. |
| Timeout      | Use an integer from 1 to 127 to enter the time (seconds) for which the Display waits for the response from the External Device.                                                                                                    |
| Retry        | In case of no response from the External Device, use an integer from 0 to 255 to enter how many times the Display retransmits the command.                                                                                                    |
| Wait To Send | Use an integer from 0 to 255 to enter the amount of standby time (milliseconds) the Display counts from the time it receives a packet to the time it transmits the next command.                                                                                                    |

## Device Settings

To display the setting screen, touch [Device/PLC Settings] from [Peripheral Equipment Settings]. Touch the External Device you want to set from the displayed list, and touch [Device].

| Device           |                                                                                                  |         | -      |        | -                                                                                                    |                                                                                                    |
|------------------|--------------------------------------------------------------------------------------------------|---------|--------|--------|----------------------------------------------------------------------------------------------------|----------------------------------------------------------------------------------------------------|
|                  |                                                                                                  |         |        |        | :                                                                                                    |                                                                                                    |
| licit Messaging  |                                                                                                  |         |        | [TCP]  | Pa                                                                                                    | ge 1/1                                                                                                    |
| e/PLC Name PLC   | 01                                                                                               |         |        |        |                                                                                                    |                                                                                                    |
|                  |                                                                                                  |         |        |        |                                                                                                    |                                                                                                    |
| IP Address       | Γ                                                                                                | 192 168 | 0 1    |        |                                                                                                    |                                                                                                    |
| Implicit Messagi | ng O                                                                                             | ff      |        |        |                                                                                                    |                                                                                                    |
| CUSTOM EXPLICIT  | U                                                                                                | 11      |        |        |                                                                                                    |                                                                                                    |
|                  |                                                                                                  |         |        |        |                                                                                                    |                                                                                                    |
|                  |                                                                                                  |         |        |        |                                                                                                    |                                                                                                    |
|                  |                                                                                                  |         |        |        |                                                                                                    |                                                                                                    |
|                  |                                                                                                  |         |        |        |                                                                                                    |                                                                                                    |
| Exit             |                                                                                                  |         | В      | ack    | 2002/0                                                                                                    | 9/25                                                                                                    |
|                  | Device<br>licit Messaging<br>e/PLC Name PLG<br>IP Address<br>Implicit Messagi<br>Custom Explicit | Device  | Device | Device | Device       licit Messaging     [TCP]       e/PLC Name     PLC1       IP Address     192 168 Ø 1       Implicit Messaging     Off       Custom Explicit     Off       Exit     Back | Device [TCP] Pa<br>licit Messaging [TCP] Pa<br>e/PLC Name PLC1 [TCP] Pa<br>IP Address 192 168 Ø 1<br>Implicit Messaging Off<br>Custom Explicit Off<br>Exit Back 2002/0<br>00:59 |

| Setup Items        | Setup Description                                                                                                    |
|--------------------|----------------------------------------------------------------------------------------------------|
| Device/PLC Name    | Select the External Device to set. Device/PLC name is the title of the External Device set with GP-Pro EX. (Initial value [PLC1])             |
|                    | Set the IP address of the External Device.                                                                                                    |
| IP Address         | <b>NOTE</b><br>Check with your network administrator about the IP address you want to use. Do not duplicate IP addresses on the same network. |
| Implicit Messaging | Shows the state for Implicit Messaging.                                                                                                    |
| Custom Explicit    | Shows the state for Custom Explicit Message.                                                                                                  |

# 5 Supported Device Addresses

The following section shows the range of supported device addresses. Please note that the actual supported range of the devices varies depending on the External Device to be used. Please check the actual range in the manual of your External Device.

## 5.1 EtherNet/IP, RCON

Enter the External Device address in the dialog box below.

For word address

| 💰 Input Add    | ress     |         | ×     |
|----------------|----------|---------|-------|
| Device/PLC PL  | .C1      |         | •     |
| Class          | Identity | ▼ 1     | (Hex) |
| Instance       | 0        | + (Hex) |       |
| Attribute      | 0        | + (Hex) |       |
| Data Size      | 2 💌      | (bytes) |       |
| String Prefix  | 0 💌      |         | Enter |
| 💌 Set as Defau | lt Value |         |       |

| Class         | Select the object class to which the explicit message is sent. When you select "Vendor defined", use "0000 to 04FF" to enter the class code.                                                                                                    |
|---------------|----------------------------------------------------------------------------------------------------|
| Instance      | Use "0000 to 0FFF" to enter the instance number that defines the instance of the class to receive the message.                                                                                                    |
| Attribute     | Use "0000 to 1FFF" to enter the value that defines the attribute (value) of the instance to be accessed.                                                                                                    |
| Data Size     | Select the data size from 2 or 4. Select "2" when the External Device object data size is 1. When the data is displayed on the Display, the upper 8 bits will be 0.                                                                                                    |
| String Prefix | If the attribute to be accessed is a string, select the size (byte) of the area which stores the string length from 0, 1, 2, or 4. The string length varies depending on the attribute to be accessed.<br>If the attribute to be accessed is other than a string, select "0". |
| • If you      | check the [Set as Default Value] option, the set value for a new address entry will be                                                                                                    |

• For bit address

|            | 💰 Input Address                                                                                                    |  |  |
|------------|----------------------------------------------------------------------------------------------------|--|--|
|            | Device/PLC PLC1                                                                                                    |  |  |
|            | Class Identity 🔽 1 🚍 (Hex)                                                                                                    |  |  |
|            | Instance 0 (Hex)                                                                                                    |  |  |
|            | Attribute 0 (Hex)                                                                                                    |  |  |
|            | Data Size 2 v (bytes)                                                                                                    |  |  |
|            | Bit Number 0  Enter                                                                                                    |  |  |
|            | Set as Default Value                                                                                                    |  |  |
| Class      | Select the object class to which the explicit message is sent. When you select "Vendor defined", use "0000 to 04FF" to enter the class code.                        |  |  |
| Instance   | Use "0000 to 0FFF" to enter the instance number that defines the instance of the class to receive the message.                                                      |  |  |
| Attribute  | Use "0000 to 1FFF" to enter the value that defines the attribute (value) of the instance to be accessed.                                                            |  |  |
| Data Size  | Select the data size from 2 or 4. Select "2" when the External Device object data size is 1. When the data is displayed on the Display, the upper 8 bits will be 0. |  |  |
| Bit Number | Select the bit number in the word. Select from "0 to 15" when the data size is 2, and from "0 to 31" when it is 4.                                                  |  |  |
| NOTE       | If you check the [Set as Default Value] option, the set value for a new address entry will be                                                                       |  |  |
|            | displayed as the default value.                                                                                                    |  |  |

#### Communication format

This driver's communication format is as follows. If the communication format does not match the External Device, you cannot read or write data correctly.

• Display Unit input format

The "Sequence No." is added to the data. On data input, the Sequence No is removed.

|      |    | Sequence No. |
|------|----|--------------|
| Data | ]← | Data         |

Input Format

Display Unit output format

The Sequence No and Run/Idle Header is added to output data.

Display Unit Data

| Display Unit D | Data | Output Format      |
|----------------|------|--------------------|
|                |      | Sequence No.       |
|                |      | Run/Idle<br>Header |
| Data           |      | Data               |

#### Example communication operation

With Custom Explicit Message, when you read the data of address (0001,0000,0001)2:0, set the following value to Message Control Address (USR0). After set up, if Bit 0 of Control Word (USR00006) changes from 0 to 1, the 2 words of data that were read in are stored in the word address specified as the Destination Address (USR00200).

| Address  | Setting Value | Setup Description     |
|----------|---------------|-----------------------|
| USR00000 | 0x0E          | Service Code          |
| USR00001 | 0x01          | Object Class          |
| USR00002 | 0x00          | Instance              |
| USR00003 | 0x01          | Attribute             |
| USR00004 | 0x00          | Source Data Size      |
| USR00005 | 0x02          | Destination Data Size |
| USR00006 | 0x00          | Control Word          |
| USR00007 | 0x00          | Status Word           |
| USR00008 | 0x64          | Source Data           |
| USR00009 | 0xC8          | Destination Address   |

NOTE

• Because External Device communication uses binary data, set the Display setting to [Bin] when reading or writing text string data.

• Set the Message Control Address in the [Individual Device Settings] dialog box.

<sup>(</sup><sup>3</sup>)<sup>®</sup> " ■ Device Settings" (page 16)

| Device                                                                          | Bit Address                                                                                                    | Word address                                                                                                    | 32 bits                                      | Rem<br>arks |
|---------------------------------------------------------------------------------|----------------------------------------------------------------------------------------------------|----------------------------------------------------------------------------------------------------|----------------------------------------------|-------------|
| Class,<br>Instance,<br>Attribute,<br>Bit Number,<br>String Prefix,<br>Data Size | Class: 0000h - 04FFh<br>Instance: 0000h - 0FFFh<br>Attribute: 0000h - 1FFFh<br>Data Size: 2, 4<br>Bit Number: 00 - 31 | Class: 0000h - 04FFh<br>Instance: 0000h - 0FFFh<br>Attribute: 0000h - 1FFFh<br>Data Size: 2, 4<br>String Prefix: 0, 1, 2, 4 | [ <b>└/H</b> ]<br>or<br>[ <b>H/L</b> ]<br>*1 | *2          |

- \*1 The high and low relationship of the stored data varies depending on the External Device. Refer to your External Device manual for details.
- \*2 You can set only Read Area Size for the system area available to use in the External Device. The size that can be used for the Read Area varies depending on the object to be specified.

NOTE

• Refer to the precautions on manual notation for icons in the table.

"Manual Symbols and Terminology"

- The corresponding service codes are Get\_Attribute\_Single(0x0E) and Set\_Attribute\_Single(0x10).
- The device monitor function on the Display is not supported.
- The first 1 word of each attribute is displayed in map display of the External Device address.
- When the number of the word that is more than the specified attribute size is displayed in data displays, the data value of the exceeded word is "0".
- When using D-Script's "Copy Memory" command to copy multiple word data, set the attribute size so it fits in 128 words or less. If you exceed 128 words, data for excess words become 0. When copying word data exceeding 128 words, split up the word data.
- When the device is monitored using "Device Monitor" of Pro-Server EX, the data values for 128 words are displayed for 1 attribute. However, the actual data value is the same number as set for the attribute. The data value of the exceeded word is "0".

The address input area is shown below.

For word address

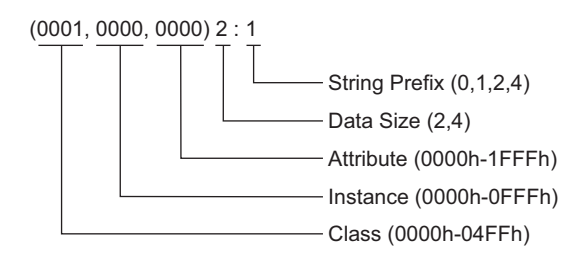

• For bit address

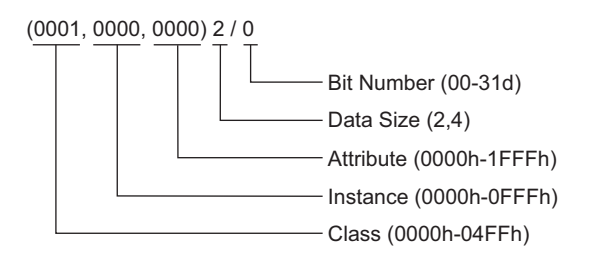

## 5.2 FANUC Series 0i-MODEL F Plus

| Data Type | Bit Address         | Word Address  | 32 bit | Remarks |
|-----------|---------------------|---------------|--------|---------|
| DI (T->O) | DI000.00 - DI249.15 | DI000 - DI249 | [L/H]  | *1      |
| DO (O->T) | DO000.00 - DO249.15 | DO000 - DO249 | [L/H]  | *1      |

\*1 The R, E, and D areas of the PMC address can be assigned. For PMC address ranges, refer to FANUC's PMC Programming Manual (B-64513EN). The range of addresses that can be used should match the data size set in the External Device.

#### Specifying Address

To display the value of the PMC address of the External Device in the Display, specify the address in the USR area. The address to be specified depends on the setting.

• Implicit Message

(Example)

Configure the External Device and GP-Pro EX as follows.

EIP adapter settings for External Device (ALLOCATION01)

| Setup Items | Setting value |
|-------------|---------------|
| DI          | -             |
| TYPE        | 1             |
| ADDRESS     | 1:R0000       |
| SIZE        | 10            |
| DO          | -             |
| TYPE        | 1             |
| ADDRESS     | 1:E0500       |
| SIZE        | 10            |

GP-Pro EX's [Individual Device Settings]

| 🖆 Individual Device Settings     | ×                                |  |  |
|----------------------------------|----------------------------------|--|--|
| PLC1                             |                                  |  |  |
| Configuration Implicit Messaging |                                  |  |  |
| Connection Input/Output<br>Size  | Assembly Address                 |  |  |
| (8-Bit)<br>Input (T->O) 10       | 101 + USR 100 +                  |  |  |
| Output (O->T) 10 🚖               | 151 🔹 USR 500 🜲                  |  |  |
| Configuration (O->T) 0           | 100 🜩 USR 900 🜩                  |  |  |
| Requested Packet Interval        | 100 🚖 10ms - 10000ms             |  |  |
| Byte Order in 16-Bit Word        | L/H 🗸                            |  |  |
| Use Unicast Connection           |                                  |  |  |
| O->T Format                      | 32-bit Header $ \smallsetminus $ |  |  |
| T->O Format                      | Modeless $\checkmark$            |  |  |
| Import from EDS File             |                                  |  |  |
|                                  | OK (O) Cancel                    |  |  |

| USR Area (16 Bits) | EIP Scanner (16 Bits) | PMC Address (8 Bits) |
|--------------------|-----------------------|----------------------|
| USPOIOO            | D1000                 | R0000                |
| USKOTOO            | D1000                 | R0001                |
|                    | D1001                 | R0002                |
| USKOIDI            | D1001                 | R0003                |
| 11520102           | D1002                 | R0004                |
| 0380102            | D1002                 | R0005                |
| USP0103            | D1003                 | R0006                |
| 0380103            | D1005                 | R0007                |
| USPOIOA            | DI004                 | R0008                |
| 0380104            |                       | R0009                |
| LICDOSOO           | D0000                 | E0500                |
| 0380500            |                       | E0501                |
|                    | DO001                 | E0502                |
| 0380301            |                       | E0503                |
| USP0502            | D0002                 | E0504                |
| 0580502            |                       | E0505                |
| USP0503            | DO003                 | E0506                |
| 0380505            |                       | E0507                |
| USR0504            | D0004                 | E0508                |
|                    |                       | E0509                |

In this case, the PMC address is assigned to the USR area as follows. For example, the value of R0002 is stored in the upper 8 bits of USR0101.

#### Custom Explicit Message

(Example)

Configure the External Device and GP-Pro EX as follows.

EIP adapter settings for External Device (ALLOCATION01)

| Setup Items | Setting value |
|-------------|---------------|
| DI          | -             |
| TYPE        | 1             |
| ADDRESS     | 1:R0000       |
| SIZE        | 10            |
| DO          | -             |
| TYPE        | 1             |
| ADDRESS     | 1:E0500       |
| SIZE        | 10            |

| 🚔 Individual Device Settings  |         | ×                                                                                                    |
|-------------------------------|---------|----------------------------------------------------------------------------------------------------|
| PLC1                          |         |                                                                                                    |
| Configuration Custom Explicit | Message | e                                                                                                    |
| Message Control Address       | USR     | 10 🗘                                                                                                    |
|                               |         | +0 Service Code<br>+1 Object Class<br>+2 Instance<br>+3 Attribute<br>+4 Source Data Size<br>+5 Destination Data Size<br>+6 Control Word<br>+7 Status Word<br>+8 Source Address<br>+9 Destination Address |
| Byte Order in 16-Bit Word     |         | L/H v                                                                                                    |
| I                             | OK      | (O) Cancel                                                                                                    |

#### GP-Pro EX's [Individual Device Settings]

To read the value of the PMC address, write the following value to the [Message Control Address] set in the [Custom Explicit Message] tab. Then write "1" to USR0016, and the PMC address value will be written to USR0200 to USR0209.

NOTE

• Class, instance, attribute, and data size values should match the External Device settings.

| Address | Setting value | Setting Details                                    |
|---------|---------------|----------------------------------------------------|
| USR0010 | 0x000E        | Service Code<br>0x000E: Read                       |
| USR0011 | 0x0004        | Object Class                                       |
| USR0012 | 0x0065        | Instance<br>0x065: DI (T->O)                       |
| USR0013 | 0x0003        | Attribute                                          |
| USR0014 | 0x0000        | Source Data Size                                   |
| USR0015 | 0x0005        | Destination Data Size<br>(Example) 0x0005: 5 words |
| USR0016 | 0x0000        | Control Word                                       |
| USR0017 | 0x0000        | Status Word                                        |
| USR0018 | 0x0000        | Source Address                                     |
| USR0019 | 0x00C8        | Destination Address<br>(Example) 0x00C8: USR0200   |

Address Mapping

| USR Area (16 Bits) | EIP Scanner (16 Bits) | PMC Address (8 Bits) |
|--------------------|-----------------------|----------------------|
| 11800200           | D1000                 | R0000                |
| 03R0200            | D1000                 | R0001                |
| 11500201           | DI001                 | R0002                |
| USK0201            |                       | R0003                |
| 11800202           | DI002                 | R0004                |
| 03R0202            |                       | R0005                |
| 11800203           | D1002                 | R0006                |
| 051(0205           | D1005                 | R0007                |
| USP0204            | DI004                 | R0008                |
| 051(0207           |                       | R0009                |

To write the value to the PMC address, write the following value to [Message Control Address]. Then, write "1" to USR0016, and the values from USR0100 to USR0105 will be written to the PMC address.

• Class, instance, attribute, and data size values should match the External Device settings.

| Address | Setting value | Setting Details                                    |
|---------|---------------|----------------------------------------------------|
| USR0010 | 0x0010        | Service Code<br>0x0010: Write                      |
| USR0011 | 0x0004        | Object Class                                       |
| USR0012 | 0x0065        | Instance<br>0x0065: DI (T->O)<br>0x0097: DI (O->T) |
| USR0013 | 0x0003        | Attribute                                          |
| USR0014 | 0x0005        | Source Data Size<br>(Example) 0x0005: 5 words      |
| USR0015 | 0x0000        | Destination Data Size                              |
| USR0016 | 0x0000        | Control Word                                       |
| USR0017 | 0x0000        | Status Word                                        |
| USR0018 | 0x0064        | Source Address<br>(Example) 0x0064: USR0100        |
| USR0019 | 0x0000        | Destination Address                                |

Address Mapping

| USR Area (16 Bits) | EIP Scanner (16 Bits) | PMC Address (8 Bits) |  |
|--------------------|-----------------------|----------------------|--|
| USR0100            | D1000                 | R0000                |  |
| CBR0100            | DI000                 | R0001                |  |

| USR Area (16 Bits) | EIP Scanner (16 Bits) | PMC Address (8 Bits) |
|--------------------|-----------------------|----------------------|
| USP0101            | DI001                 | R0002                |
| USKOIOI            | D1001                 | R0003                |
| USPOID             | DI002                 | R0004                |
| 0380102            |                       | R0005                |
| USP0103            | D1002                 | R0006                |
| 0380103            | D1005                 | R0007                |
| USP0104            | DI004                 | R0008                |
| USKUIV             |                       | R0009                |

# 6 Device Code and Address Code

Use device code and address code if you select "Device Type & Address" for the address type in data displays.

• For device code and address code, the address whose instance number is "0" can be used.

| Class Name            | Class Code (HEX) | Device Code (HEX)                                                   | Address Code              |
|-----------------------|------------------|---------------------------------------------------------------------|---------------------------|
| Identity              | 0001             | Value of (Class code ×<br>0x10) + Set value of the<br>string prefix | Value of Attribute × 0x80 |
| Message Router        | 0002             | Value of (Class code ×<br>0x10) + Set value of the<br>string prefix | Value of Attribute × 0x80 |
| DeviceNet             | 0003             | Value of (Class code ×<br>0x10) + Set value of the<br>string prefix | Value of Attribute × 0x80 |
| Assembly              | 0004             | Value of (Class code ×<br>0x10) + Set value of the<br>string prefix | Value of Attribute × 0x80 |
| Connection            | 0005             | Value of (Class code ×<br>0x10) + Set value of the<br>string prefix | Value of Attribute × 0x80 |
| Connection Manager    | 0006             | Value of (Class code ×<br>0x10) + Set value of the<br>string prefix | Value of Attribute × 0x80 |
| Register              | 0007             | Value of (Class code ×<br>0x10) + Set value of the<br>string prefix | Value of Attribute × 0x80 |
| Discrete Input Point  | 0008             | Value of (Class code ×<br>0x10) + Set value of the<br>string prefix | Value of Attribute × 0x80 |
| Discrete Output Point | 0009             | Value of (Class code ×<br>0x10) + Set value of the<br>string prefix | Value of Attribute × 0x80 |
| Analog Input Point    | 000A             | Value of (Class code ×<br>0x10) + Set value of the<br>string prefix | Value of Attribute × 0x80 |
| Analog Output Point   | 000B             | Value of (Class code ×<br>0x10) + Set value of the<br>string prefix | Value of Attribute × 0x80 |
| Presence Sensing      | 000E             | Value of (Class code ×<br>0x10) + Set value of the<br>string prefix | Value of Attribute × 0x80 |
| Parameter             | 000F             | Value of (Class code ×<br>0x10) + Set value of the<br>string prefix | Value of Attribute × 0x80 |

| Class Name                        | Class Code (HEX) | Device Code (HEX)                                                   | Address Code              |
|-----------------------------------|------------------|---------------------------------------------------------------------|---------------------------|
| Parameter Group                   | 0010             | Value of (Class code ×<br>0x10) + Set value of the<br>string prefix | Value of Attribute × 0x80 |
| Group                             | 0012             | Value of (Class code ×<br>0x10) + Set value of the<br>string prefix | Value of Attribute × 0x80 |
| Discrete Input Group              | 001D             | Value of (Class code ×<br>0x10) + Set value of the<br>string prefix | Value of Attribute × 0x80 |
| Discrete Output Group             | 001E             | Value of (Class code ×<br>0x10) + Set value of the<br>string prefix | Value of Attribute × 0x80 |
| Discrete Group                    | 001F             | Value of (Class code ×<br>0x10) + Set value of the<br>string prefix | Value of Attribute × 0x80 |
| Analog Input Group                | 0020             | Value of (Class code ×<br>0x10) + Set value of the<br>string prefix | Value of Attribute × 0x80 |
| Analog Output Group               | 0021             | Value of (Class code ×<br>0x10) + Set value of the<br>string prefix | Value of Attribute × 0x80 |
| Analog Group                      | 0022             | Value of (Class code ×<br>0x10) + Set value of the<br>string prefix | Value of Attribute × 0x80 |
| Position Sensor                   | 0023             | Value of (Class code ×<br>0x10) + Set value of the<br>string prefix | Value of Attribute × 0x80 |
| Position Controller<br>Supervisor | 0024             | Value of (Class code ×<br>0x10) + Set value of the<br>string prefix | Value of Attribute × 0x80 |
| Position Controller               | 0025             | Value of (Class code ×<br>0x10) + Set value of the<br>string prefix | Value of Attribute × 0x80 |
| Block Sequencer                   | 0026             | Value of (Class code ×<br>0x10) + Set value of the<br>string prefix | Value of Attribute × 0x80 |
| Command Block                     | 0027             | Value of (Class code ×<br>0x10) + Set value of the<br>string prefix | Value of Attribute × 0x80 |
| Motor Data                        | 0028             | Value of (Class code ×<br>0x10) + Set value of the<br>string prefix | Value of Attribute × 0x80 |
| Control Supervisor                | 0029             | Value of (Class code ×<br>0x10) + Set value of the<br>string prefix | Value of Attribute × 0x80 |

| Class Name                | Class Code (HEX) | Device Code (HEX)                                                   | Address Code              |
|---------------------------|------------------|---------------------------------------------------------------------|---------------------------|
| AC/DC Drive               | 002A             | Value of (Class code ×<br>0x10) + Set value of the<br>string prefix | Value of Attribute × 0x80 |
| Acknowledge Handler       | 002B             | Value of (Class code ×<br>0x10) + Set value of the<br>string prefix | Value of Attribute × 0x80 |
| Overload                  | 002C             | Value of (Class code ×<br>0x10) + Set value of the<br>string prefix | Value of Attribute × 0x80 |
| Softstart                 | 002D             | Value of (Class code ×<br>0x10) + Set value of the<br>string prefix | Value of Attribute × 0x80 |
| Selection                 | 002E             | Value of (Class code ×<br>0x10) + Set value of the<br>string prefix | Value of Attribute × 0x80 |
| S-Device Supervisor       | 0030             | Value of (Class code ×<br>0x10) + Set value of the<br>string prefix | Value of Attribute × 0x80 |
| S-Analog Sensor           | 0031             | Value of (Class code ×<br>0x10) + Set value of the<br>string prefix | Value of Attribute × 0x80 |
| S-Analog Actuator         | 0032             | Value of (Class code ×<br>0x10) + Set value of the<br>string prefix | Value of Attribute × 0x80 |
| S-Single Stage Controller | 0033             | Value of (Class code ×<br>0x10) + Set value of the<br>string prefix | Value of Attribute × 0x80 |
| S-Gas Calibration         | 0034             | Value of (Class code ×<br>0x10) + Set value of the<br>string prefix | Value of Attribute × 0x80 |
| Trip Point                | 0035             | Value of (Class code ×<br>0x10) + Set value of the<br>string prefix | Value of Attribute × 0x80 |
| File                      | 0037             | Value of (Class code ×<br>0x10) + Set value of the<br>string prefix | Value of Attribute × 0x80 |
| S-Partial Pressure        | 0038             | Value of (Class code ×<br>0x10) + Set value of the<br>string prefix | Value of Attribute × 0x80 |
| Connection Configuration  | 00F3             | Value of (Class code ×<br>0x10) + Set value of the<br>string prefix | Value of Attribute × 0x80 |
| Port                      | 00F4             | Value of (Class code ×<br>0x10) + Set value of the<br>string prefix | Value of Attribute × 0x80 |

| Class Name       | Class Code (HEX)                   | Device Code (HEX)                                                   | Address Code              |
|------------------|------------------------------------|---------------------------------------------------------------------|---------------------------|
| TCP/IP Interface | 00F5                               | Value of (Class code ×<br>0x10) + Set value of the<br>string prefix | Value of Attribute × 0x80 |
| EtherNet Link    | 00F6                               | Value of (Class code ×<br>0x10) + Set value of the<br>string prefix | Value of Attribute × 0x80 |
| Vendor defined   | Other class codes than noted above | Value of (Class code ×<br>0x10) + Set value of the<br>string prefix | Value of Attribute × 0x80 |

# 7 Error Messages

Error messages are displayed on the Display screen as follows: "No. : Device Name: Error Message (Error Occurrence Area)". Each description is shown below.

| Item                  | Description                                                                                                    |  |
|-----------------------|----------------------------------------------------------------------------------------------------|--|
| No.                   | Error number                                                                                                    |  |
| Device Name           | Name of the External Device where an error has occurred. Device/PLC name is the title of the External Device set with GP-Pro EX. (Initial value [PLC1])                                                                                          |  |
| Error Message         | Displays messages related to an error that has occurred.                                                                                                    |  |
| Error Occurrence Area | Displays the IP address or device address of the External Device where an error has occurred, or error codes received from the External Device.                                                                                                  |  |
|                       | <ul> <li>NOTE</li> <li>Received error codes are displayed as "Decimal [Hex]".</li> <li>Device addresses are displayed as "Address: Device address".</li> <li>IP addresses are displayed as "IP address (Decimal): MAC address (Hex)".</li> </ul> |  |

#### Example of an Error Message

"RHAA035: PLC1: Error has been responded for device write command (Error Code: 1[01H])"

NOTE
Refer to your External Device manual for details on received error codes.
Refer to "Display-related errors" in "Maintenance/Troubleshooting Guide" for details on the error messages common to the driver.

## Error Codes Unique to External Device

• The general status codes and extended status codes are defined in the ODVA document. Refer to your ODVA manual for details. The code to be used varies depending on the External Device. Refer to your External Device manual for details.

| General status code | Extended status code | Description                     |
|---------------------|----------------------|---------------------------------|
| 0x01                | 0x0100 - 0xFCFF      | Connection failure              |
| 0x02                |                      | Resource unavailable            |
| 0x03                |                      | Invalid parameter value         |
| 0x04                |                      | Path segment error              |
| 0x05                |                      | Path destination unknown        |
| 0x06                |                      | Partial transfer                |
| 0x07                |                      | Connection lost                 |
| 0x08                |                      | Service not supported           |
| 0x09                | Index to element     | Invalid attribute data detected |
| 0x0A                |                      | Attribute list error            |

| General status code | Extended status code | Description                                    |
|---------------------|----------------------|------------------------------------------------|
| 0x0B                |                      | Already in requested mode/state                |
| 0x0C                |                      | Object state conflict                          |
| 0x0D                |                      | Object already exists                          |
| 0x0E                |                      | Attribute not settable                         |
| 0x0F                |                      | Privilege violation                            |
| 0x10                |                      | Device state conflict                          |
| 0x11                |                      | Reply data too large                           |
| 0x12                |                      | Fragmentation of a primitive value             |
| 0x13                |                      | Not enough data                                |
| 0x14                |                      | Attribute not supported                        |
| 0x15                |                      | Too much data                                  |
| 0x16                |                      | Object does not exist                          |
| 0x17                |                      | Service fragmentation sequence not in progress |
| 0x18                |                      | No stored attribute data                       |
| 0x19                |                      | Store operation failure                        |
| 0x1A                |                      | Routing failure, request packet too large      |
| 0x1B                |                      | Routing failure, response packet too large     |
| 0x1C                |                      | Missing attribute list entry data              |
| 0x1D                |                      | Invalid attribute value list                   |
| 0x1E                |                      | Embedded service error                         |
| 0x1F                |                      | Vendor specific error                          |
| 0x20                |                      | Invalid parameter                              |
| 0x21                |                      | Write-once value or medium already written     |
| 0x22                |                      | Invalid reply received                         |
| 0x23                |                      | Reserved                                       |
| 0x24                |                      | Reserved                                       |
| 0x25                |                      | Key failure in path                            |
| 0x26                |                      | Path size invalid                              |
| 0x27                |                      | Unexpected attribute in list                   |
| 0x28                |                      | Invalid member ID                              |
| 0x29                |                      | Member not settable                            |
| 0x2A                |                      | Group 2 only server general failure            |
| 0x2B                |                      |                                                |
| :                   |                      | Reserved                                       |
| 0xCF                |                      | 1                                              |
| 0xD0                |                      |                                                |
| :                   |                      | Reserved                                       |
| 0xFF                |                      | 1                                              |

## Error Messages Unique to External Device

| Error No. | Error Message                                                                                                    | Description                                                                                                    |
|-----------|----------------------------------------------------------------------------------------------------|----------------------------------------------------------------------------------------------------|
| RHxx130   | (Node Name): Error has been<br>responded for device read<br>command<br>(General status: [Hex], Extended<br>status [Hex])    | Displayed when error occurs by device read command.<br>Please check the specifications or settings by referring to the<br>External Device manual.  |
| RHxx131   | (Node Name): Error has been<br>responded for device write<br>command<br>(General status: [Hex], Extended<br>status [Hex])   | Displayed when error occurs by device write command.<br>Please check the specifications or settings by referring to the<br>External Device manual. |
| RHxx133   | (Node Name):Error has been<br>received for Implicit Open<br>command (General<br>status[(Hex]], Extended<br>status:[(Hex)])  | Displays when an error occurs on opening the Implicit I/O connection.<br>Make sure the Implicit I/O settings are correct.                          |
| RHxx134   | (Node Name):Error has been<br>received for Implicit Close<br>command (General<br>status[(Hex]], Extended<br>status:[(Hex)]) | Displays when an error occurs on closing the Implicit I/O connection.<br>Make sure the Implicit I/O settings are correct.                          |
| RHxx135   | (Node Name):Illegal Response<br>for Implicit Open Command                                                                   | Displays when there is a problem with the response for an Implicit open command.                                                                   |
| RHxx136   | (Node Name):Illegal Response<br>for Implicit Close Command                                                                  | Displays when there is a problem with the response for an Implicit close command.                                                                  |
| RHxx137   | (Node Name):Illegal Response<br>for Custom Explicit Message                                                                 | Displays when there is a problem with the response for a Custom Explicit Message.                                                                  |

NOTE

• For the error without the Extended Status code, "0" is displayed.

 When using Implicit Messaging, communication errors may occur if processing on the display unit does not occur on time. Adjust the [Requested Packet Interval] to 100 ms or longer. Additionally, you can reduce the load on the display unit by decreasing the logic in the logic program or by decreasing the number of device read/write operations.